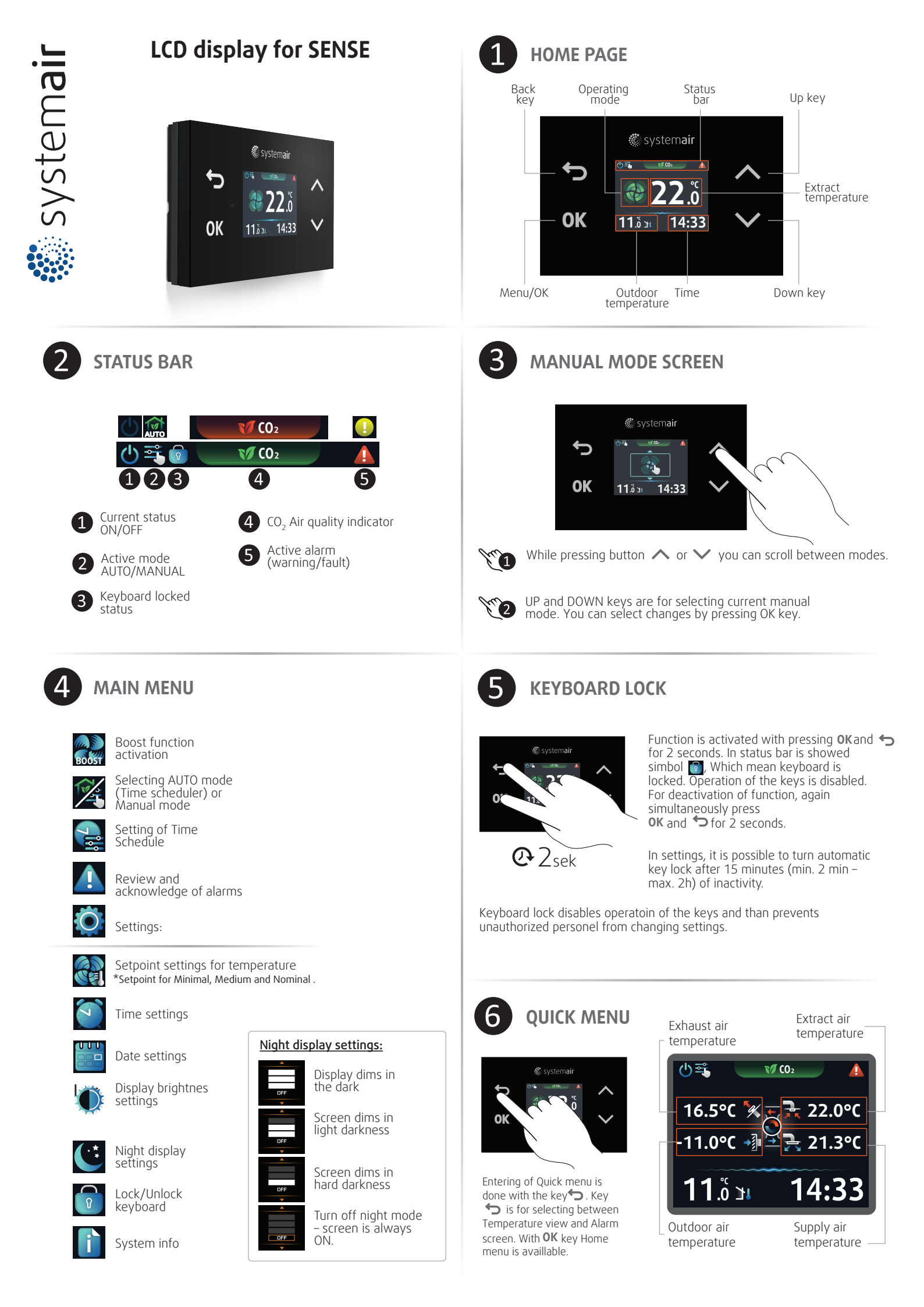

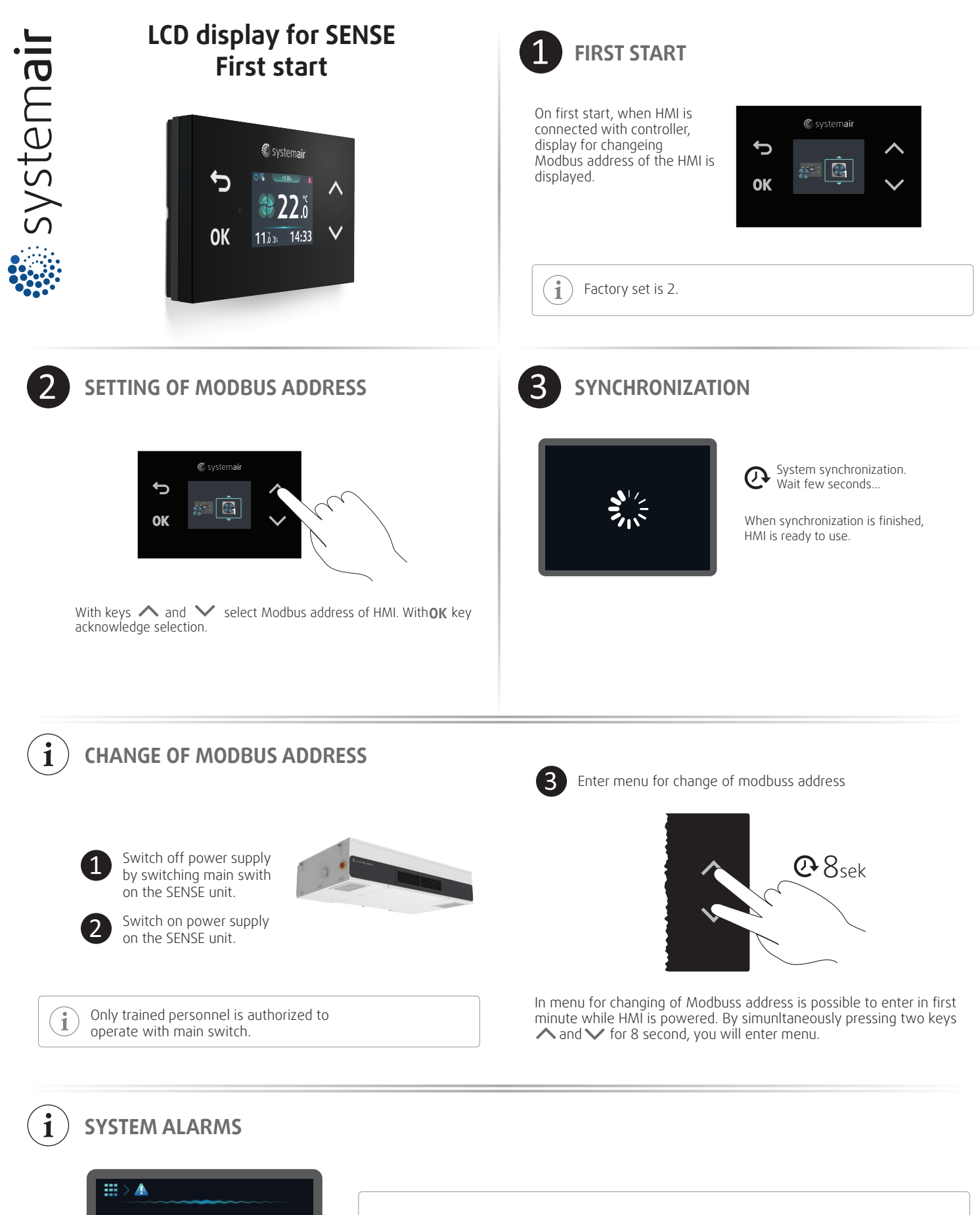

**S01** 

**S01** – Error in data connection between controller and HMI. Check if the data cable is correctly connected to the connector on SENSE unit and HMI. When the cause of the error is removed, the error is automatically acknowledged.

SO2 - Touch screen error. In the case of this error, HMI or controller must be serviced.